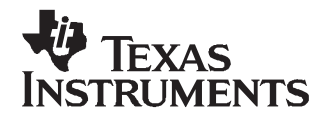

# TRF3761 EVM User's Guide

#### Contents

| 1     | Hardw  | are Setup                                                     | 1  |
|-------|--------|---------------------------------------------------------------|----|
| 2     | Softwa | are Setup                                                     | 2  |
| Appen | dix A  | Synthesizing Desired Frequencies                              | 10 |
| Appen | dix B  | Output Configuration Options                                  | 11 |
| Appen | dix C  | TRF3761 QFN Installation Using a Hakko Hot Air Rework Station | 12 |
| Appen | dix D  | TRF3761 Schematic                                             | 13 |
|       |        | List of Figures                                               |    |
| 1     | Single | Output Without Balun                                          | 2  |
|       |        | List of Tables                                                |    |
| 1     | Requir | ed Test Hardware                                              | 1  |

### 1 Hardware Setup

This manual can help users to operate the TRF3761 evaluation module (EVM) with the supplied software. The required hardware for testing the EVM is listed in Table 1.

| Hardware                                | Specifi                                                       | Units             |              |
|-----------------------------------------|---------------------------------------------------------------|-------------------|--------------|
| Power supply (1)                        | 4.5 to 5.2                                                    |                   | V            |
| Spectrum analyzer (1)                   | 0 to 6<br>–160 resolutio                                      | GHz<br>dBm        |              |
| Agilent's 5052 (1)                      |                                                               |                   |              |
| Low phase noise reference source (1)    | 1 kHz                                                         | -120.22           | dBc          |
|                                         | 100 kHz                                                       | -145.6            |              |
|                                         | 590 kHz                                                       | -158              |              |
|                                         | 1 MHz                                                         | -158              |              |
|                                         | 3 MHz                                                         | -160              |              |
|                                         | 5 MHz                                                         | -161              |              |
|                                         | Rms jitter                                                    | 236.69            | ps           |
| Personal computer (PC) (1)              | al computer (PC) (1) 2-GHz processor, CD drive, Parallel port |                   |              |
| Power cable (1)                         | Supplied by Te                                                | xas Instruments   |              |
| Parallel-to-parallel connector cable(1) | Not supplied by 7                                             | Fexas Instruments | DB25 to DB25 |
| Coaxial cable (2)                       | 5                                                             | 50                | Ω            |

### Table 1. Required Test Hardware

X-ACTO is a trademark of Elmer's Products, Inc.. LabVIEW is a trademark of National Instruments Corporation.

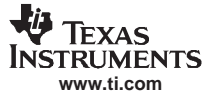

To achieve the test data, all hardware that is supplied with EVM is required. TRF3761 measured performance depends on the phase noise characteristics of the reference source used as well as the resolution of the hardware used for phase noise measurements.

The setup of the device is simple. See Figure 1.

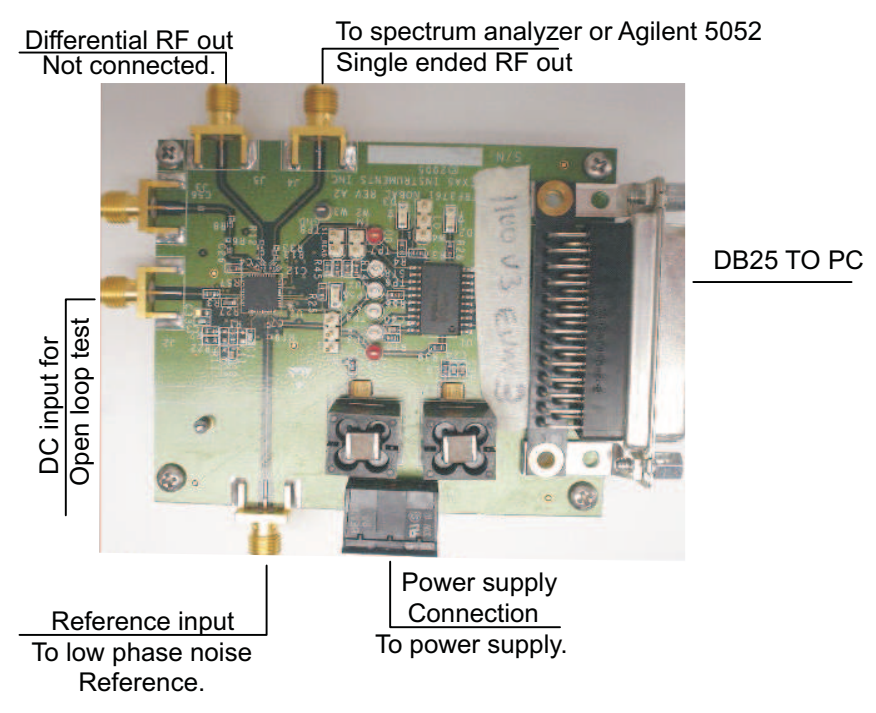

Figure 1. Single Output Without Balun

The board shown in Figure 1 has a 3-dB lower output power when configured as a single-ended output, approximately 0 dBm. When converting to a differential output by removing the 50- $\Omega$  resistor R32 in the differential path the output power should increase by 3-dB minus the balun losses. Components can be added to achieve a tuned reactive load which improves the output power. See Appendix B for output configuration options.

The following items are provided in the TRF3761EVM kit.

- CD-ROM
- EVM board
- Power cable
- Programming cable

### 2 Software Setup

The LabVIEW<sup>™</sup> software provided by Texas Instruments on the accompanying CD is the software that configures the TRF3761. It is used to set the registers inside the device for normal operation. The LabVIEW software interfaces to the EVM via a DB25 connector. The chip uses a SPI interface protocol with data formatted as little endian, which means the LSB is clocked in first.

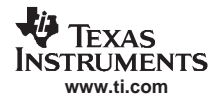

### 2.1 Software Installation

When loaded, the CD that accompanies the EVM displays on the PC monitor either a folder with a date for a file name or the full folder of files.

| and the second second s |                                                                                                    |                                                                          |                                                                                                    |                                                                                                    |                   |    |
|----------------------------------------------------------------------------------------------------|----------------------------------------------------------------------------------------------------|--------------------------------------------------------------------------|----------------------------------------------------------------------------------------------------|----------------------------------------------------------------------------------------------------|-------------------|----|
| le Edit View Favorites                                                                                                    | s Tools Help                                                                                                    | Foreign 1 (Chr. Sales S                                                  |                                                                                                    |                                                                                                    |                   |    |
|                                                                                                    | Search 5                                                                                                    | Folders                                                                  | <u> -                                   </u>                                                                        |                                                                                                    |                   |    |
| dress C:\WIBU RF\Strom                                                                                                    | boli\Customer docs\A                                                                                                    | dvantest                                                                 |                                                                                                    |                                                                                                    |                   |    |
|                                                                                                    | Name -                                                                                                    |                                                                          | Size                                                                                                    | Туре                                                                                                    | Date Modified     | 70 |
| file and Folder Tasks                                                                                                    | * 020706                                                                                                    |                                                                          |                                                                                                    | File Folder                                                                                                    | 2/7/2006 10:13 AM |    |
| 🍠 Make a new folder                                                                                                    |                                                                                                    |                                                                          |                                                                                                    |                                                                                                    |                   |    |
| Publish this folder to the Web                                                                                                    |                                                                                                    |                                                                          |                                                                                                    |                                                                                                    |                   |    |
| Other Places                                                                                                    | *                                                                                                    |                                                                          |                                                                                                    |                                                                                                    |                   |    |
| Customer docs                                                                                                    |                                                                                                    |                                                                          |                                                                                                    |                                                                                                    |                   |    |
| My Documents                                                                                                    |                                                                                                    |                                                                          |                                                                                                    |                                                                                                    |                   |    |
| Z:\WIBU RF\Stromboli\Custom<br>File Edit View Favorites To                                                                                                    | ier docs\Advantest\02<br>ools Help                                                                                                    | 0706                                                                     |                                                                                                    |                                                                                                    |                   |    |
| 2:\WIBU RF\Stromboll\Custom<br>File Edit View Favorites To<br>Back +                                                                                                    | rer docs\Advantest\02<br>bols Help<br>Search Dr Folders                                                                                                   | 0706                                                                     | ) <b>(                                   </b>                                                                       |                                                                                                    |                   |    |
| Z:\WIBU RF\Stromboll\Custom<br>File Edit View Favorites To<br>Back • • • • • • • •<br>ddress • Z:\WIBU RF\Stromboll\C                                                                                                    | er docs\Advantest\02<br>bols Help<br>Search Polders<br>ustomer docs\Advantest\0                                                                           | 0706<br>30706                                                            | ) Vine                                                                                                    | Date Modified                                                                                                    | 1                 |    |
| Z:\WIBU RF\Stromboli\Custom         File       Edit       View       Favorites       To         Back       •       •       •       •       •       •         ddress       •       •       •       •       •       •       •       •         ddress       •       2:\WIBU RF\Stromboli\C       •       •       •       •       •       •       •       •       •       •       •       •       •       •       •       •       •       •       •       •       •       •       •       •       •       •       •       •       •       •       •       •       •       •       •       •       •       •       •       •       •       •       •       •       •       •       •       •       •       •       •       •       •       •       •       •       •       •       •       •       •       •       •       •       •       •       •       •       •       •       •       •       •       •       •       •       •       •       •       •       •       •       •       •       •                                                                                                    | er docs\Advantest\02<br>Search Polders<br>ustomer docs\Advantest\0<br>Name<br>Dinstaller                                                                  | 0706<br>3 3 X 9<br>120706<br>Size                                        | I Type<br>File Folder                                                                                               | Date Modified 2/7/2006 10:13 AM                                                                                        | 1                 |    |
| Z:\WIBU RF\Stromboli\Custom         File       Edit       View       Favorites       To         Back       •       •       •       •       •       •         ddress       •       •       •       •       •       •       •       •         ddress       •       •       •       •       •       •       •       •       •       •       •       •       •       •       •       •       •       •       •       •       •       •       •       •       •       •       •       •       •       •       •       •       •       •       •       •       •       •       •       •       •       •       •       •       •       •       •       •       •       •       •       •       •       •       •       •       •       •       •       •       •       •       •       •       •       •       •       •       •       •       •       •       •       •       •       •       •       •       •       •       •       •       •       •       •       •       •       •                                                                                                    | er docs\Advantest\02<br>Search Polders<br>ustomer docs\Advantest\0<br>Name<br>PN                                                                          | 0706<br>0706<br>120706<br>Size                                           | 1 Type<br>File Folder<br>File Folder                                                                                | Date Modified<br>2/7/2006 10:13 AM<br>2/7/2006 10:16 AM                                                                | 1                 |    |
| Z:\WIBU RE\Stromboll\Custom         File       Edit       View       Favorites       To         Back       •       •       •       •       •       •         ddress       Image: Z:\WIBU RF\Stromboll\Custom       Z:\WIBU RF\Stromboll\C       File       and Folder       S       *         Ø Make a new folder       Image: Publish this folder to the       Image: Publish this folder to the       Image: Publish this       Image: Publish this folder to the                                                                                                    | er docs\Advantest\02<br>sols Help<br>Search Folders<br>ustomer docs\Advantest\0<br>Name<br>PN<br>TRF3760_REVA4<br>TRF3760_REVA4                           | 0706<br>20706<br>SCH.pdf 132 KB<br>4 80M xks 30 KB                       | Type<br>File Folder<br>File Folder<br>Adobe Acrobat 7.0                                                             | Date Modified<br>2/7/2006 10:13 AM<br>2/7/2006 10:16 AM<br>9/8/2005 6:45 AM<br>11/15/2005 9:14 AM                      | .1                |    |
| ZAWIBU RF,Stromboli/,Custom         "ile Edit View Pavorites To         Back •       •         Dack •       •         Jack •       •         Jack •       •         Make a new folder       *         Publish this folder to the Web       *                                                                                                    | er docs \Advantest \02<br>bols Help<br>Search Folders<br>ustomer docs \Advantest \0<br>Name<br>PN<br>TRF3760_P.EVA4<br>TRF3760-P.REVA4<br>TRF3761 Labview | 0706<br>20706<br>SCH.pdf 132 KB<br>4_BOM.xls 30 KB<br>GUT Installa 79 KB | Type<br>File Folder<br>File Folder<br>Adobe Acrobat 7.0<br>Microsoft Excel Wor                                      | Date Modified<br>2/7/2006 10:13 AM<br>2/7/2006 10:16 AM<br>9/8/2005 6:45 AM<br>11/15/2005 9:14 AM<br>12/5/2005 5:14 PM | 1                 |    |
| Z:\WIBU RF\Stromboli\Custom         File       Edit       View       Pavorites       To         Back       •       •       •       •       •       •         ddress       •       •       •       •       •       •       •       •       •       •       •       •       •       •       •       •       •       •       •       •       •       •       •       •       •       •       •       •       •       •       •       •       •       •       •       •       •       •       •       •       •       •       •       •       •       •       •       •       •       •       •       •       •       •       •       •       •       •       •       •       •       •       •       •       •       •       •       •       •       •       •       •       •       •       •       •       •       •       •       •       •       •       •       •       •       •       •       •       •       •       •       •       •       •       •       •       •       •       •<                                                                                                    | er docs\Advantest\02<br>Search Polders<br>ustomer docs\Advantest\0<br>Name -<br>PN<br>TRF3760_REVA4<br>TRF3760_REVA4<br>TRF3761_Labview                   | 0706<br>20706<br>SCH.pdf<br>4. BOM.xls<br>30 KB<br>GUT Installa<br>79 KB | Type<br>File Folder<br>File Folder<br>Adobe Acrobat 7.0<br>Microsoft Excel Wor                                      | Date Modified<br>2/7/2006 10:13 AM<br>2/7/2006 10:16 AM<br>9/8/2005 6:45 AM<br>11/15/2005 9:14 AM<br>12/5/2005 5:14 PM | 1                 |    |
| Z:\WIBU RF\Stromboli\Custom         File       Edit       View       Favorites       To         Back       •       •       •       •       •       •       •       •       •       •       •       •       •       •       •       •       •       •       •       •       •       •       •       •       •       •       •       •       •       •       •       •       •       •       •       •       •       •       •       •       •       •       •       •       •       •       •       •       •       •       •       •       •       •       •       •       •       •       •       •       •       •       •       •       •       •       •       •       •       •       •       •       •       •       •       •       •       •       •       •       •       •       •       •       •       •       •       •       •       •       •       •       •       •       •       •       •       •       •       •       •       •       •       •       •       •       •                                                                                                    | er docs\Advantest\02<br>Search Polders<br>ustomer docs\Advantest\0<br>Name<br>PN<br>TRF3760_REVA4<br>TRF3761_Labview                                      | 0706<br>20706<br>SCH.pdf 132 KB<br>4_BOM.xls 30 KB<br>GUT Instella 79 KB | Type<br>File Folder<br>File Folder<br>Adobe Acrobat 7.0<br>Microsoft Excel Wor                                      | Date Modified<br>2/7/2006 10:13 AM<br>2/7/2006 10:16 AM<br>9/8/2005 6:45 AM<br>11/15/2005 9:14 AM<br>12/5/2005 5:14 PM | 1                 |    |
| Z:\WTBU RF\Stromboll\Custom         File       Edit       View       Favorites       To         Back       •       •       •       •       •       •         ddress       •       •       •       •       •       •       •       •       •       •       •       •       •       •       •       •       •       •       •       •       •       •       •       •       •       •       •       •       •       •       •       •       •       •       •       •       •       •       •       •       •       •       •       •       •       •       •       •       •       •       •       •       •       •       •       •       •       •       •       •       •       •       •       •       •       •       •       •       •       •       •       •       •       •       •       •       •       •       •       •       •       •       •       •       •       •       •       •       •       •       •       •       •       •       •       •       •       •       •<                                                                                                    | er docs\Advantest\02<br>Search Polders<br>ustomer docs\Advantest\0<br>Name<br>PN<br>TrcF3760_REVA4<br>TrcF3760_P_REVA4<br>TrcF3761_Labview                | 0706<br>20706<br>SCH.pdf 132 KB<br>4_BOM.xls 30 KB<br>GUI Instella 79 KB | Type<br>File Folder<br>File Folder<br>Adobe Acrobat 7.0<br>Microsoft Excel Wor<br>Microsoft Word Doc                | Date Modified<br>2/7/2006 10:13 AM<br>2/7/2006 10:16 AM<br>9/8/2005 6:45 AM<br>11/15/2005 9:14 AM<br>12/5/2005 5:14 PM | 1                 |    |
| Z:\WIBU RF\Stromboll\Custom         File       Edit       View       Favorites       To         Back       •       •       •       •       •       •         ddress       •       •       •       •       •       •       •       •         ddress       •       •       •       •       •       •       •       •       •       •       •       •       •       •       •       •       •       •       •       •       •       •       •       •       •       •       •       •       •       •       •       •       •       •       •       •       •       •       •       •       •       •       •       •       •       •       •       •       •       •       •       •       •       •       •       •       •       •       •       •       •       •       •       •       •       •       •       •       •       •       •       •       •       •       •       •       •       •       •       •       •       •       •       •       •       •       •       •                                                                                                    | er docs\Advantest\02<br>Search Polders<br>ustomer docs\Advantest\0<br>Name<br>PN<br>TRF3760_REVA4<br>TRF3760_P_REVA4<br>TRF3761_Labview                   | 0705<br>20706<br>SCH.pdf 132 KB<br>4_BOM.xls 30 KB<br>GUI Installa 79 KB | Type     File Folder     File Folder     Adobe Acrobat 7.0     Microsoft Excel Wor     Microsoft Word Doc           | Date Modified<br>2/7/2006 10:13 AM<br>2/7/2006 10:16 AM<br>9/8/2005 6:45 AM<br>11/15/2005 9:14 AM<br>12/5/2005 5:14 PM | 1                 |    |
| ZAWIBU RE/Stromboli/Custom         File       Edit       View       Favorites       To         Back <ul> <li></li></ul>                                                                                                    | er docs\Advantest\02<br>bols Help<br>Search Folders<br>ustomer docs\Advantest\0<br>Name<br>Instaler<br>PN<br>TRF3760_REVA4<br>TRF3761 Labview             | 0705<br>20706<br>SCH.pdf 132 KB<br>4_BOM.xls 30 KB<br>GUI Installa 79 KB | Type       File Folder       File Folder       Adobe Acrobat 7.0       Microsoft Excel Wor       Microsoft Word Doc | Date Modified<br>2/7/2006 10:13 AM<br>2/7/2005 10:16 AM<br>9/8/2005 6:45 AM<br>11/15/2005 9:14 AM<br>12/5/2005 5:14 PM | 1                 |    |
| Z:\WIBU RF\Stromboll\Custom         File       Edit       View       Favorites       To         Back       •       •       •       •       •       •       •       •       •       •       •       •       •       •       •       •       •       •       •       •       •       •       •       •       •       •       •       •       •       •       •       •       •       •       •       •       •       •       •       •       •       •       •       •       •       •       •       •       •       •       •       •       •       •       •       •       •       •       •       •       •       •       •       •       •       •       •       •       •       •       •       •       •       •       •       •       •       •       •       •       •       •       •       •       •       •       •       •       •       •       •       •       •       •       •       •       •       •       •       •       •       •       •       •       •       •       •                                                                                                    | er docs\Advantest\02<br>Search Polders<br>ustomer docs\Advantest\0<br>Name<br>PN<br>TRF3760_REVA4<br>TRF3760-P_REVA<br>TRF3761_Labview                    | 0706<br>20706<br>SCH.pdf 132 KB<br>4_BOM.xls 30 KB<br>GUI Installa 79 KB | Type     File Folder     File Folder     Adobe Acrobat 7.0 Microsoft Excel Wor Microsoft Word Doc                   | Date Modified<br>2/7/2006 10:13 AM<br>2/7/2006 10:16 AM<br>9/8/2005 6:45 AM<br>11/15/2005 9:14 AM<br>12/5/2005 5:14 PM | 1                 |    |
| Z:WIBU RF/Stromboll/Custom         File       Edit       View       Favorites       To         Back <ul> <li></li></ul>                                                                                                    | er docs\Advantest\02<br>Search Polders<br>ustomer docs\Advantest\0<br>Name<br>PN<br>TRF3760_REVA4_<br>TRF3760_P_REVA4<br>TRF3761_Labview                  | 0705<br>20706<br>SCH.pdf 132 KB<br>4_BOM.xls 30 KB<br>GUI Installa 79 KB | Type<br>File Folder<br>File Folder<br>Adobe Acrobat 7.0<br>Microsoft Excel Wor<br>Microsoft Word Doc                | Date Modified<br>2/7/2006 10:13 AM<br>2/7/2006 10:16 AM<br>9/8/2005 6:45 AM<br>11/15/2005 9:14 AM<br>12/5/2005 5:14 PM | 1                 |    |

In either case, find the installer folder. This is the folder containing the program and its support files. Once found, open the installer folder, and the following screen displays.

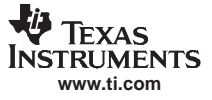

| dress 🔁 Z:\WIBU RF\Strom   | boli\Cus | stomer docs\Advantest\0 | 120706\Installer                                                                 | 1 2 3                 |
|----------------------------|----------|-------------------------|----------------------------------------------------------------------------------|-----------------------|
|                            |          | Name 🔺                  | Size                                                                             | Туре                  |
| File and Folder Tasks      | *        | accessHW.zip            | 1,646 KB                                                                         | WinZip File           |
| - Andrew Colden            |          | 🔍 data.cab              | 10,322 KB                                                                        | WinZip File           |
| Make a new rolder          |          | 15 install.msi          | 863 KB                                                                           | Windows Installer P.  |
| Publish this folder to the |          | 🗐 InstMsi.exe           | 1,460 KB                                                                         | Application           |
| Web                        |          | InstMsiW.exe            | 1,470 KB                                                                         | Application           |
|                            |          | 😼 setup.exe             | 68 KB                                                                            | Application           |
| Other Places               | *        | ] setup.ini             | 1 KB                                                                             | Configuration Setting |
| D20706 My Documents        |          |                         | Type: Configuration Settings<br>Size: 124 bytes<br>Date Modified: 12/5/2005 4:04 | PM                    |
| a0868926 on LTA086892      | 6        |                         | L                                                                                |                       |
| 😏 My Network Places        |          |                         |                                                                                  |                       |

TI recommends that all files in the installer folder be copied to one folder on the PC or laptop that will be running the program before installing it. Do this by clicking on the installer folder and dragging it to the PC.

| a086    | 8926\Desktop\Customer's PC     | \Installer                                                                    |                                                                                                    |                                                                                                    | _0                                                                                                    |
|---------|--------------------------------|-------------------------------------------------------------------------------|----------------------------------------------------------------------------------------------------|----------------------------------------------------------------------------------------------------|----------------------------------------------------------------------------------------------------|
| Tools   | Help                           |                                                                               |                                                                                                    |                                                                                                    |                                                                                                    |
| 🔘 Se    | arch 🌔 Folders 🔝 🕥             | × 9 📖                                                                         | - 🕜 💣                                                                                                    |                                                                                                    |                                                                                                    |
| ettings | a0868926\Desktop\Customer's PC | \Installer                                                                    |                                                                                                    |                                                                                                    | 🔁 🕞                                                                                                    |
|         | Name ·                         | Size                                                                          | Туре                                                                                                    | Date Modified                                                                                                    |                                                                                                    |
|         | Installer                      |                                                                               | File Folder                                                                                                    | 3/24/2006 11:36 AM                                                                                                    |                                                                                                    |
|         |                                |                                                                               |                                                                                                    |                                                                                                    |                                                                                                    |
|         | Tools<br>See                   | a0868926\Desktop\Customer's PC Tools Help Search Folders  Name Name Installer | a0868926\Desktop\Customer's PC\Installer<br>Tools Help<br>Search Folders A Constraints of the second second sec | a0868926\Desktop\Customer's PC\Installer<br>Tools Help<br>Search Folders Folders PC\Installer<br>ettings\a0868926\Desktop\Customer's PC\Installer<br>Name Size Type<br>File Folder<br>File Folder | a0868926\Desktop\Customer's PC\Installer<br>Tools Help<br>Search Folders Folders FOLInstaller<br>Mame Size Type Date Modified<br>Installer File Folder 3/24/2006 11:36 AM |

Once the folder *installer* has been copied on the computer, open it and find the LabVIEW runtime engine *setup.exe* file. Double-click it ,and execute the program by following the on-screen prompts.

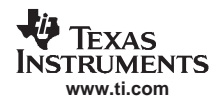

| 72                                     |      |                      |           |                        |
|----------------------------------------|------|----------------------|-----------|------------------------|
| File Edit View Favorites               | To   | ols Help             |           |                        |
| 🕝 Back 🔹 🕥 - 🎓                         | P    | Search 🜔 Folders 🔝 🍏 | × 4 III   | • 🐨 💣                  |
| Address CC:\Customers Cor              | nput | er                   |           |                        |
|                                        |      | Name 🝝               | Size      | Туре                   |
| File and Folder Tasks                  | \$   | accessHW.zip         | 1,646 KB  | WinZip File            |
| And a state of the second state of the |      | 🔍 data.cab           | 10,322 KB | WinZip File            |
| Make a new folder                      |      | 15 install.msi       | 863 KB    | Windows Installer P    |
| Publish this folder to the             |      | 🔄 InstMsi.exe        | 1,460 KB  | Application            |
| web                                    |      | 📑 InstMsiW.exe       | 1,470 KB  | Application            |
|                                        |      | setup.exe            | 68 KB     | Application            |
| Other Places                           | *    | 🥑 setup.ini          | 1 KB      | Configuration Settings |

Once the LabVIEW runtime engine is installed, go back to the installer folder and create a folder called *accessHW*.

| C:\Documents and Settings\<br>File Edit View Favorites | Tools Help | )esktop\Cu | stomer's PC\Ir   | nstaller\Installer         |                        |                    |                |
|--------------------------------------------------------|------------|------------|------------------|----------------------------|------------------------|--------------------|----------------|
| G Back + O - 🎓 🍃                                       | Search     | Folders    | Customer's PC\In | X 9 🛄<br>staller\Installer | • 🕜 🕜                  |                    | - <b>-</b> ] G |
|                                                        | Name       | •          |                  | Size                       | Туре                   | Date Modified      | 1              |
| File and Folder Tasks 🛸                                | aco        | essHW.zip  |                  | 1,646 KB                   | WinZip File            | 9/25/2003 8:47 AM  |                |
|                                                        | dat        | a.cab      |                  | 10,322 KB                  | WinZip File            | 12/5/2005 4:06 PM  |                |
| Make a new folder                                      | (Pinst     | tall.msi   |                  | 863 KB                     | Windows Installer P    | 12/5/2005 4:07 PM  |                |
| Publish this folder to the                             | - aligns   | tMsi.exe   |                  | 1,460 KB                   | Application            | 8/29/2001 4:44 AM  |                |
| Web                                                    | 🗐 Ins      | tMsiW.exe  |                  | 1,470 KB                   | Application            | 8/29/2001 4:44 AM  |                |
| Share this folder                                      | - Set      | up.exe     | _                | 68 KB                      | Application            | 9/22/2001 4:34 AM  |                |
|                                                        | eset       | up.ini     | New folder       | 1 KB                       | Configuration Settings | 12/5/2005 4:04 PM  |                |
| Other Places 😤                                         | acc        | essHW      |                  |                            | File Folder            | 3/24/2006 11:41 AM |                |
| installer                                              |            |            |                  |                            |                        |                    |                |
| My Documents                                           | -          |            |                  |                            |                        |                    |                |

Open the accessHW.zip file. This file contains the software to set up the port on the PC.

| WinZip - accessHW.zip        |         |           |       |                 |         |      |         | _ 🗆 X    |
|------------------------------|---------|-----------|-------|-----------------|---------|------|---------|----------|
| File Actions                 | Options | Help      |       |                 |         |      |         |          |
| 12                           | 1       | 2         |       | 1               | 78A     |      | (iii)   | Gł       |
| New                          | Open    | Favorites | Add   | Extract         | Encrypt | View | Install | Wizard   |
| Name 🔺                       |         |           | Туре  | 6               |         |      |         | Modified |
| AccessHW                     | /.001   |           | 001   | File            |         |      |         | 8/5/1998 |
| AccessHW.002                 |         |           | 002   | File            |         |      |         | 8/5/1998 |
| PCI-DIO using AccessHW_DLL.c |         |           | CFile |                 |         |      |         | 6/4/1998 |
| 😬 setup.exe                  |         |           | Insta | All Application | 1       |      |         | 8/5/1998 |

Extract all files in the zip folder to the folder you created (*accessHW*). The files should look like the following.

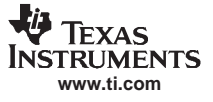

| 3 Back 🔹 🕥 - 🇊 🍃                  | Search 🜔 Folders 🕼 🐊 🗙                        | 4                | • 😗 🍞       |                   |     |
|-----------------------------------|-----------------------------------------------|------------------|-------------|-------------------|-----|
| Idress 🛅 C:\Documents and Set     | tings\a0868926\Desktop\Customer's PC\Installe | r\Installer\acce | ssHW        | •                 | 🔁 🕞 |
|                                   | A Name                                        | Size             | Туре        | Date Modified     |     |
| File and Folder Tasks *           | AccessHW.001                                  | 949 KB           | 001 File    | 8/5/1998 1:34 PM  |     |
|                                   | AccessHW.002                                  | 377 KB           | 002 File    | 8/5/1998 1:34 PM  |     |
| Make a new folder                 | PCI-DIO using AccessHW_DLL.c                  | 4 KB             | C File      | 6/4/1998 12:48 PM |     |
| Publish this folder to the<br>Web | Setup.exe                                     | 458 KB           | Application | 8/5/1998 1:34 PM  |     |
| 🔛 Share this folder               | -                                             |                  |             |                   |     |
| Other Places 🌣                    |                                               |                  |             |                   |     |
| nstaller                          |                                               |                  |             |                   |     |
| D M. Danmarks                     | -                                             |                  |             |                   |     |

Double-click on the *setup.exe* file, and run the setup of the port. You are prompted for which object or library to use.

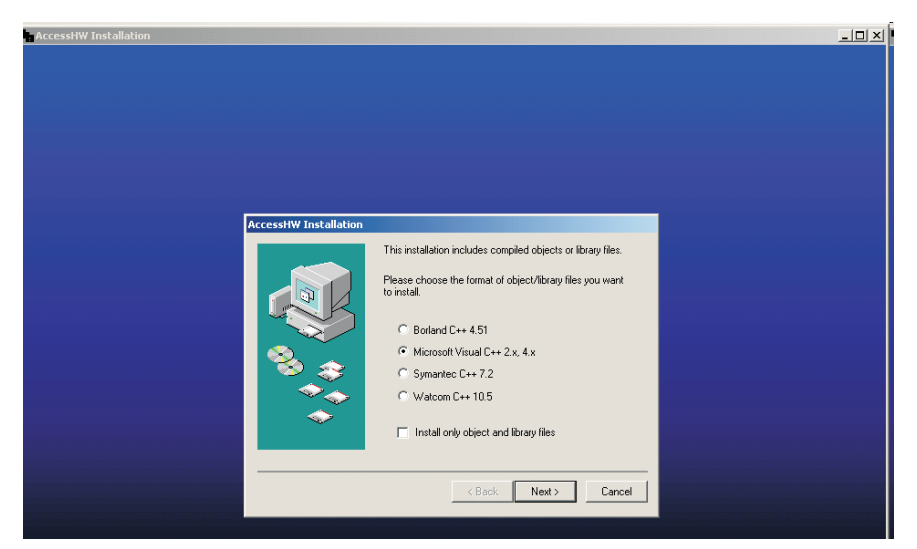

Select Microsoft Visual C++ 2x, 4x, and then click Next. Follow the prompts.

Once the program is installed, open it and you should see the following display.

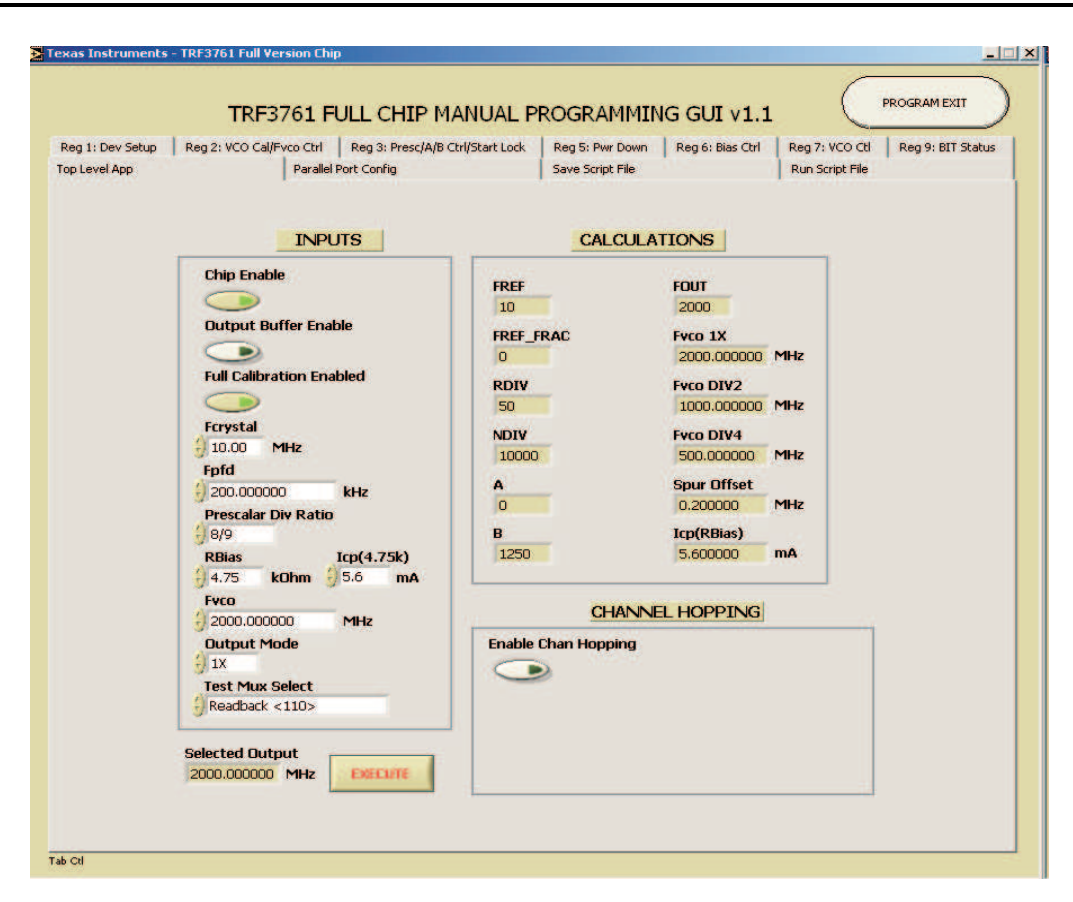

This is the main control screen to use for programming the TRF3761; the frequency of interest is under the tab labeled Top Level App.

### 2.2 The Controls

The left side of the main control screen is where inputs can be adjusted.

| INPUTS                             |                                                        |
|------------------------------------|--------------------------------------------------------|
| Chip Epable                        | Make sure this button's indicator is green.            |
|                                    |                                                        |
| Output Buffer Enable               |                                                        |
|                                    |                                                        |
| Full Calibration Enabled           | Make sure this buttons indicator is green.             |
|                                    |                                                        |
|                                    |                                                        |
|                                    | Type in the frequency of your reference in MHz.        |
| Fofd                               | Type in the step frequency you require                 |
| 200.000000 kHz                     | Type in the step frequency you require.                |
| Prescalar Div Ratio                | Use the spinner buttons to adjust the divide by ratio. |
| RBias Im(4.75k)                    | Use the spinner buttons to set.                        |
| 4.75 kOhm 5.6 mA                   | Type in the value of P27 on the heard                  |
| Fvco                               |                                                        |
| 2000.000000 MHz                    | Type in the frequency of interest.                     |
| Output Mode                        | Use spinner buttons to change the frequency divider.   |
| Test Mux Select<br>Beadback < 110> |                                                        |
|                                    |                                                        |
| Selected Output                    | Use execute button to run program.                     |
| 2000.000000 MHz EXECUTE            |                                                        |
|                                    |                                                        |
|                                    |                                                        |
| $\mathbf{h}$                       | Shows the output frequency of TRF3/61                  |

- Fcrystal is the reference used on the EVM. It can between 10 MHz to 104 MHz.
- Fpfd is the phase frequency detector frequency and sets the frequency step size. For example, if the main frequency is 2000 MHz and the Fpfd is 200 kHz, then the next frequency step can be 2000.2 MHz.
- Prescalar Div Ratio is the ratio used in the Fout equation, Fout = Fpfd (A+PB), where the numerator of the Prescalar Div Ratio is equal to P, and A and B are calculated. For more information, see Appendix A.
- Rbias is used for a calculation which is on the right side of the Main Control Screen in the window *lcp(Rbias)*. The value of Rbias is set to the same value as R27 on the EVM board is 2.73 kΩ. The resistor value can be changed on the board if a different charge pump current is desired.
- Icp sets the amount of current on the charge pump as well. Eight setting are used to increase and decrease the current; they are 0.7, 1.4, 2.1, 2.8, 3.5, 4.2, 4.9, and 5.6. These numbers represent the current seen if a 4.75-k $\Omega$  resistor is used. The calculation to determine the desired Icp<sub>actual</sub> is [Icp(4.75k)]/Rbias = Icp<sub>actual</sub>, which should give the same answer as the Icp(Rbias) on the right side calculations.
- Fvco is the output frequency of VCO.
- Output Mode sets the frequency divider. For example, if 500 MHz is required, then set the Fvco to 2000 MHz and the Output Mode to "/4".
- The Selected Output window at the bottom by the Execute button shows the output frequency that the user sets up.
- To enter the data into the TRF3761, press the Execute button. Once pressed, the output changes to the frequency shown in the *Selected Output* window.

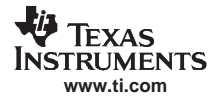

### 2.3 The Calculations

The right side of the main control screen shows the system setup calculations.

|               | CALCULATIONS            |     |
|---------------|-------------------------|-----|
| FREF          | FOUT 2000               |     |
| FREF_FRAC     | Fyco 1X<br>2000.000000  | MHz |
| RDIV          | Fvco DIV2               | MHz |
| NDIV<br>10000 | Fvco DIV4<br>500.000000 | MHz |
| <b>A</b>      | Spur Offset<br>0.200000 | MHz |
| B<br>1250     | Icp(RBias)<br>5.600000  | mA  |
|               |                         |     |

- FREF is the reference oscillator frequency in MHz.
- Fref\_Frac is not used.
- RDIV is the number the reference frequency is divided by to get Fpfd.
- NDIV is the number the output frequency is divided by to get Fpfd.
- A and B are the variables in the equation Fout = Fpfd (A+PB) as discussed in the prescalar section of the controls. See Appendix A.
- Fout is the actual frequency out.
- Fvco 1x is the undivided frequency out of the VCO.
- Fvco DIV2 is the frequency out of the VCO divided by 2.
- Fvco DIV4 is the frequency out of the VCO divided by 4.
- Spur offset is the offset of the phase frequency detector spur.
- Icp (Rbias) is the actual current of the charge pump. Calculated from [Icp(4.75k)]/Rbias = Icp<sub>actual</sub>.

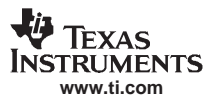

### Appendix A Synthesizing Desired Frequencies

Prescalar Div is a multiselection dual modulus to limit the frequency of the Prescalar to below 250 MHz. The setting are 8/9, 6/17, 32/33, and 64/65. The TRF3761 has an integer-N PLL synthesizer, and because of its flexibility (14-bit R, 6-bit A, 13-bit B counter, and dual modulus prescalar), is ideal for synthesizing virtually any desired frequency. Assume that one needs to synthesize a 900-MHz local oscillator, with spacing capability (minimum frequency increment) of 200 kHz, as in a typical GSM application. The choice of the external reference oscillator to be used is beyond the scope of this user's guide, but assuming that a 10-MHz reference is selected, one can calculate the settings that yield the desired output frequency and channel spacing. Although more than one solution can often apply to a specific set of conditions, the following is one means of achieving the desired result.

First, select the appropriate R counter value. Because a channel spacing of 200 kHz is desired, the PFD can also be set to 200 kHz. Calculate the R value through R = REFIN/PFD = 10 MHz/ 200 kHz = 50. Assume that a prescalar value of 8/9 is selected. This is a valid choice because the prescalar output will be well within the 200-MHz limit (900 MHz / 8 = 112.5 MHz). Select the appropriate A and B counter values. It is known that RFOUT = Fpfd  $\times$  N = (F<sub>REFIN</sub> / R)  $\times$  (A + P  $\times$  B). Therefore, solve the following equation:

900 MHz = 200 kHz x (A + 8 x B)

Clearly, many solutions exist for this single equation with two unknowns; however, because  $3 \le B \le 8191$ , and also  $B \ge A$ , there are some basic constraints on the solution. So, if A = 4, solving the equation yields B = 562. Thus, one complete solution would be to choose: R = 50, A = 4, B = 562, and P = 8/9, resulting in the desired N = 4500.

### Appendix B Output Configuration Options

| Single/Differential | Output Configurations           | Load       | Pout |
|---------------------|---------------------------------|------------|------|
| Single-ended        | Differential 50- $\Omega$ shunt | Resistive  | 0    |
| Single-ended        | Differential 50- $\Omega$ shunt | Tuned (LC) | 3    |
| Differential        | External balun                  | Resistive  | 3    |
| Differential        | External balun                  | Tuned (LC) | 6    |

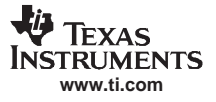

### Appendix C TRF3761 QFN Installation Using a Hakko Hot Air Rework Station

The TRF3761 devices are optionally sampled separately from the board (TRF3671EVM-X). This guideline is designed to help the person evaluating these parts to install the sample device on the board provided.

The EVM board has an immersion gold plating. Due to gold leaching into the solder joint, it is a best practice to tin the pads and wick off the extra solder. Using a solder with silver content helps but is unnecessary.

Apply solder paste to each pad including the center ground; do not skimp when applying paste to the center ground. It is recommended to use a type 6 Sn62Pb36Ag2 alloy with an 82% loading in an EFD dispensing system; solder paste can be applied manually with a dental pick.

Under a microscope, place the device inside the square silkscreen labeled U2. Pin 1 of the device is designated by a round dot on the package; pin 1 on the board is designated by an asterisk and a slightly mitered corner.

Use a tool like a dental pick or the point of a hobby knife (like an X-ACTO<sup>™</sup> knife) to position the part so that the device leads are centered on the traces. The solder paste may smear; this is not an issue at this point.

Place the board in the Hakko Omnivise, and position it over the Hakko preheater. With the preheater set at 200°C, let the part heat up for 30 seconds. Place the Hakko hot air nozzle (A1130, this is a 0,44-mm diameter nozzle) over the device. With the temperature set at 343°C and the air flow set at 15 liters/minute, turn on the hot air rework station. This setting can be adjusted lower if adjacent components are being disturbed. Letting the board thermally soak over the preheater along with letting the hot air come up to temperature while blowing on the part provides a thermal ramp profile. This helps to ensure a good solder joint.

Watch the device as it heats up; when the solder paste reflows, let the part continue to heat for 15 seconds. Remove it from the heat. Inspect the part immediately, and verify that there are no solder shorts and that there is connection at all pins. A soldering iron with a tip radius of 0.008 at 370°C works well for this; add extra flux when doing rework.

To clean the flux residue from the board: spray the board with a flux cleaner, lay a thin absorbent tissue over the board, and brush the board through the tissue. The absorbent tissue wicks up the flux-contaminated solvent. Blow the board dry with compressed air. If spurs are present, additional cleaning in an ultrasonic cleaner and subsequent baking may be necessary.

### C.1 USEFUL LINKS

Hakko Products:

http://www.hakkousa.com/2006/default\_1.asp?Assistant=Dinky

Solder Paste, Flux, Dispenser: <u>http://www.efd-inc.com/mikros/index.html</u> http://www.efdsolder.com/

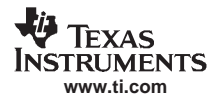

### Appendix D TRF3761 Schematic

The TRF3761 schematic drawings are appended to this page.

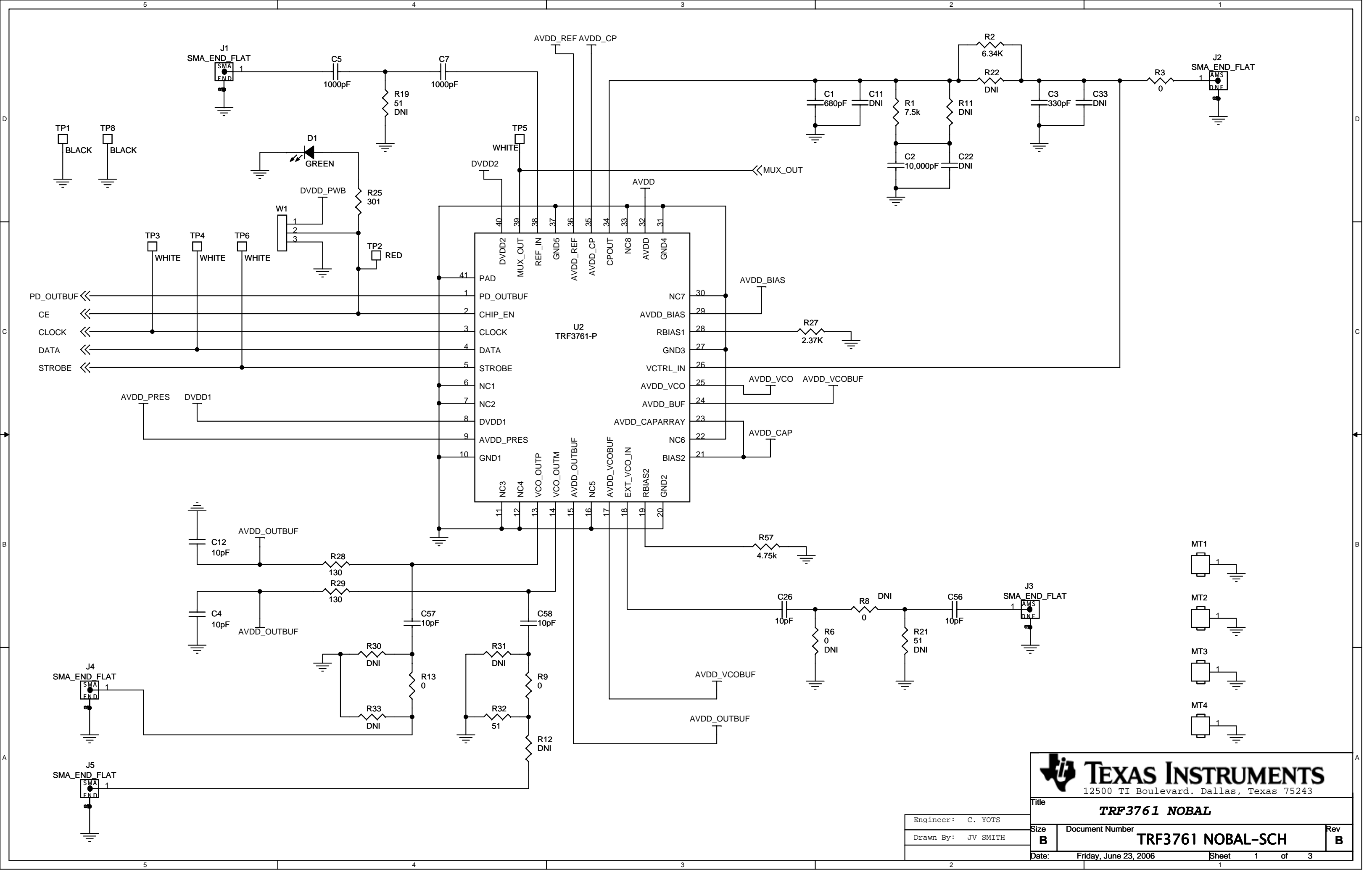

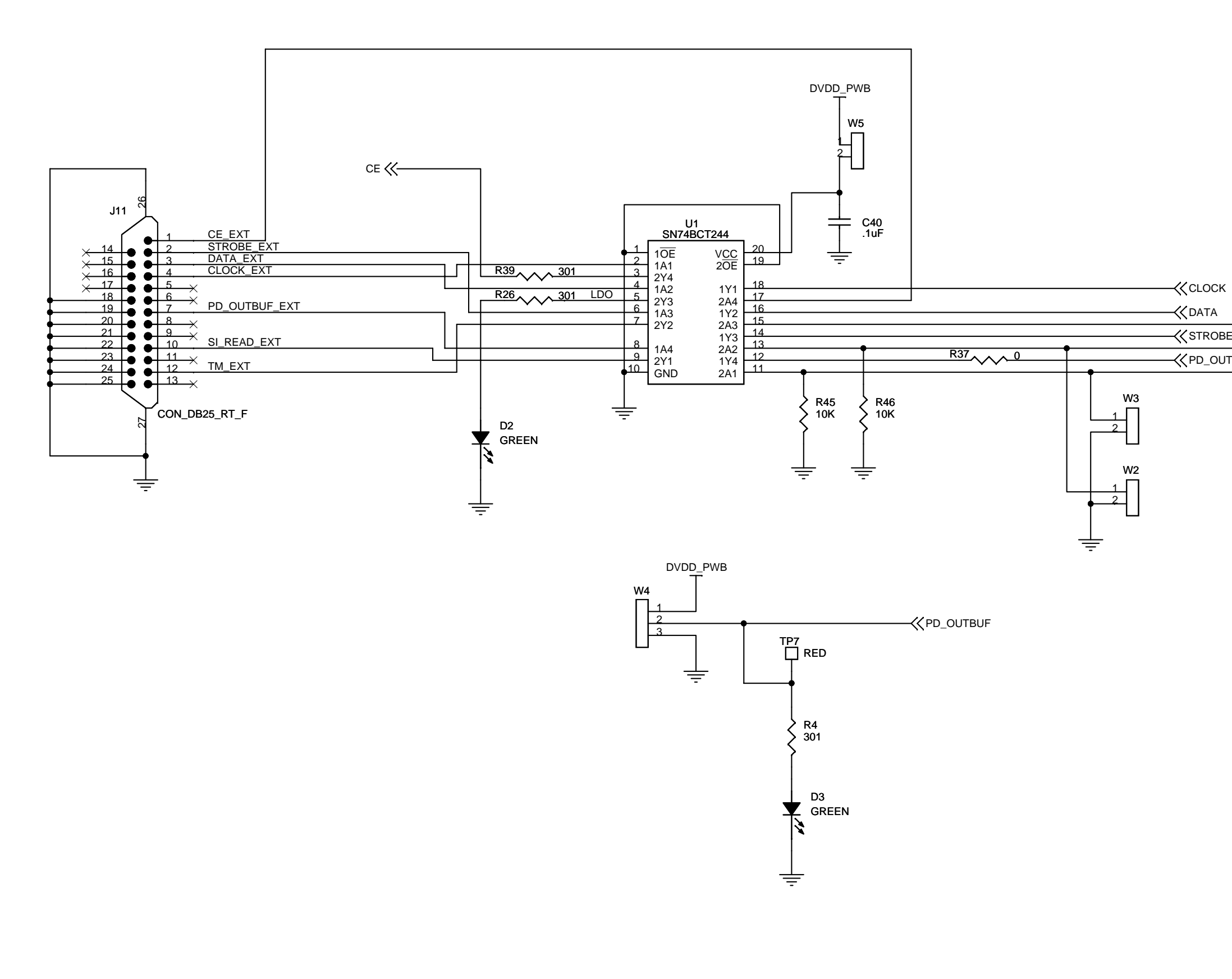

|                                                     | D |
|-----------------------------------------------------|---|
|                                                     |   |
|                                                     |   |
| ROBE THE DIAL                                       |   |
| _OUTBUF SI_READ R15                                 |   |
|                                                     | с |
|                                                     |   |
|                                                     |   |
|                                                     | В |
| TEXAS INSTRUMENTS                                   | A |
| 12500 TI Boulevard. Dallas, Texas 75243       Title | - |
| Size Document Number Rev                            |   |
|                                                     |   |

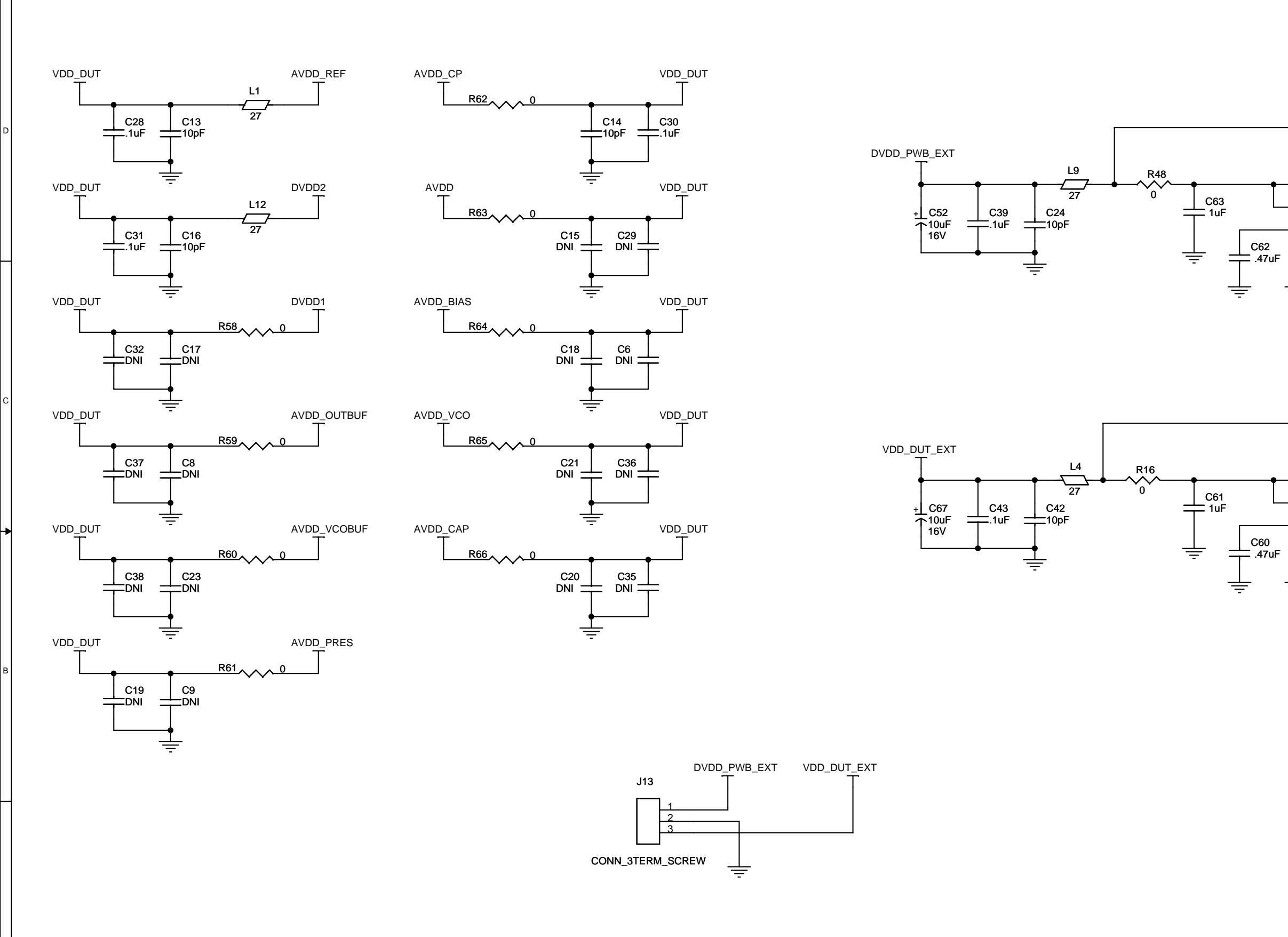

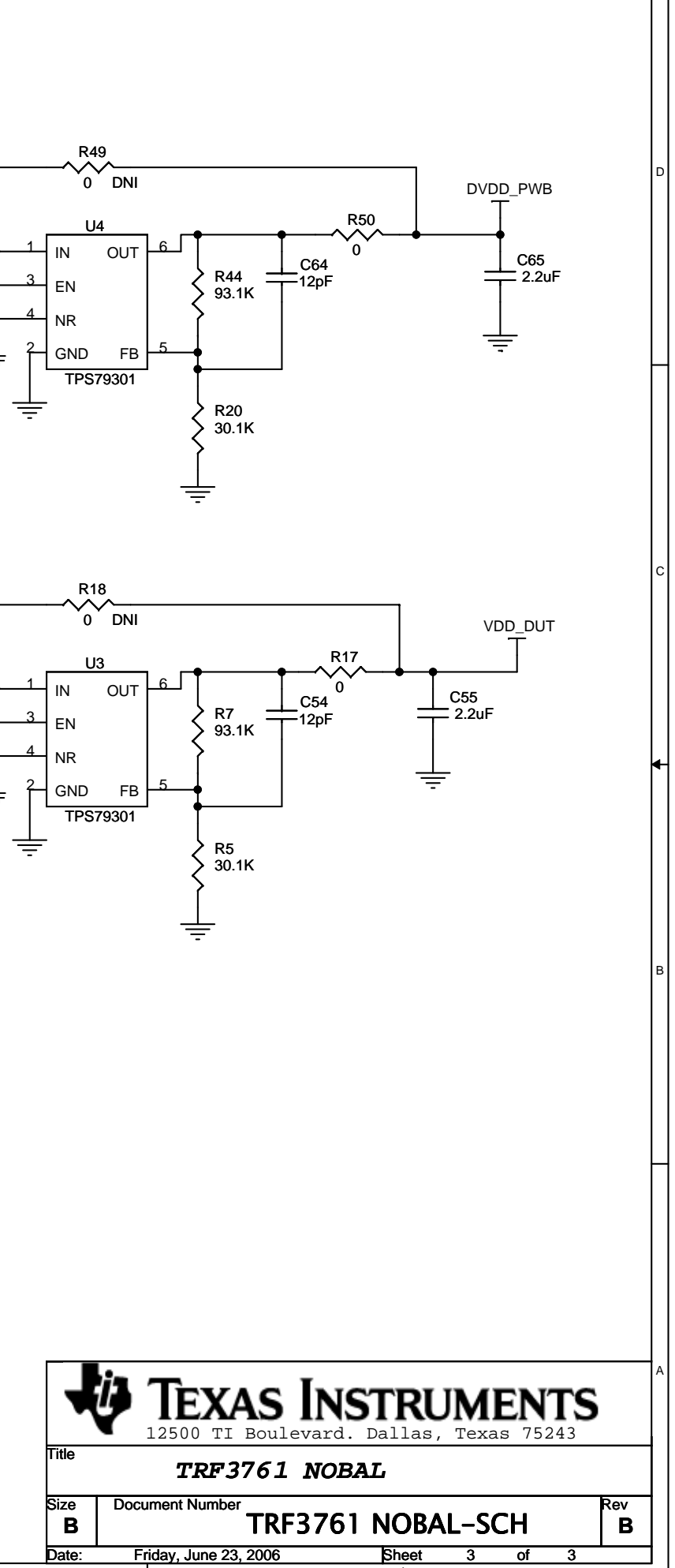

### **EVALUATION BOARD/KIT IMPORTANT NOTICE**

Texas Instruments (TI) provides the enclosed product(s) under the following conditions:

This evaluation board/kit is intended for use for ENGINEERING DEVELOPMENT, DEMONSTRATION, OR EVALUATION PURPOSES ONLY and is not considered by TI to be a finished end-product fit for general consumer use. Persons handling the product(s) must have electronics training and observe good engineering practice standards. As such, the goods being provided are not intended to be complete in terms of required design-, marketing-, and/or manufacturing-related protective considerations, including product safety and environmental measures typically found in end products that incorporate such semiconductor components or circuit boards. This evaluation board/kit does not fall within the scope of the European Union directives regarding electromagnetic compatibility, restricted substances (RoHS), recycling (WEEE), FCC, CE or UL, and therefore may not meet the technical requirements of these directives or other related directives.

Should this evaluation board/kit not meet the specifications indicated in the User's Guide, the board/kit may be returned within 30 days from the date of delivery for a full refund. THE FOREGOING WARRANTY IS THE EXCLUSIVE WARRANTY MADE BY SELLER TO BUYER AND IS IN LIEU OF ALL OTHER WARRANTIES, EXPRESSED, IMPLIED, OR STATUTORY, INCLUDING ANY WARRANTY OF MERCHANTABILITY OR FITNESS FOR ANY PARTICULAR PURPOSE.

The user assumes all responsibility and liability for proper and safe handling of the goods. Further, the user indemnifies TI from all claims arising from the handling or use of the goods. Due to the open construction of the product, it is the user's responsibility to take any and all appropriate precautions with regard to electrostatic discharge.

EXCEPT TO THE EXTENT OF THE INDEMNITY SET FORTH ABOVE, NEITHER PARTY SHALL BE LIABLE TO THE OTHER FOR ANY INDIRECT, SPECIAL, INCIDENTAL, OR CONSEQUENTIAL DAMAGES.

TI currently deals with a variety of customers for products, and therefore our arrangement with the user is not exclusive.

## TI assumes no liability for applications assistance, customer product design, software performance, or infringement of patents or services described herein.

Please read the User's Guide and, specifically, the Warnings and Restrictions notice in the User's Guide prior to handling the product. This notice contains important safety information about temperatures and voltages. For additional information on TI's environmental and/or safety programs, please contact the TI application engineer or visit <a href="http://www.ti.com/esh">www.ti.com/esh</a>.

No license is granted under any patent right or other intellectual property right of TI covering or relating to any machine, process, or combination in which such TI products or services might be or are used.

### **FCC Warning**

This evaluation board/kit is intended for use for **ENGINEERING DEVELOPMENT, DEMONSTRATION, OR EVALUATION PURPOSES ONLY** and is not considered by TI to be a finished end-product fit for general consumer use. It generates, uses, and can radiate radio frequency energy and has not been tested for compliance with the limits of computing devices pursuant to part 15 of FCC rules, which are designed to provide reasonable protection against radio frequency interference. Operation of this equipment in other environments may cause interference with radio communications, in which case the user at his own expense will be required to take whatever measures may be required to correct this interference.

### **EVM WARNINGS AND RESTRICTIONS**

It is important to operate this EVM within the input voltage range of 4.5 V to 5.25 V.

Exceeding the specified input range may cause unexpected operation and/or irreversible damage to the EVM. If there are questions concerning the input range, please contact a TI field representative prior to connecting the input power.

Applying loads outside of the specified output range may result in unintended operation and/or possible permanent damage to the EVM. Please consult the EVM User's Guide prior to connecting any load to the EVM output. If there is uncertainty as to the load specification, please contact a TI field representative.

During normal operation, some circuit components may have case temperatures greater than 40°C. The EVM is designed to operate properly with certain components above 40°C as long as the input and output ranges are maintained. These components include but are not limited to linear regulators, switching transistors, pass transistors, and current sense resistors. These types of devices can be identified using the EVM schematic located in the EVM User's Guide. When placing measurement probes near these devices during operation, please be aware that these devices may be very warm to the touch.

Mailing Address: Texas Instruments, Post Office Box 655303, Dallas, Texas 75265 Copyright 2006, Texas Instruments Incorporated

### **IMPORTANT NOTICE**

Texas Instruments Incorporated and its subsidiaries (TI) reserve the right to make corrections, modifications, enhancements, improvements, and other changes to its products and services at any time and to discontinue any product or service without notice. Customers should obtain the latest relevant information before placing orders and should verify that such information is current and complete. All products are sold subject to TI's terms and conditions of sale supplied at the time of order acknowledgment.

TI warrants performance of its hardware products to the specifications applicable at the time of sale in accordance with TI's standard warranty. Testing and other quality control techniques are used to the extent TI deems necessary to support this warranty. Except where mandated by government requirements, testing of all parameters of each product is not necessarily performed.

TI assumes no liability for applications assistance or customer product design. Customers are responsible for their products and applications using TI components. To minimize the risks associated with customer products and applications, customers should provide adequate design and operating safeguards.

TI does not warrant or represent that any license, either express or implied, is granted under any TI patent right, copyright, mask work right, or other TI intellectual property right relating to any combination, machine, or process in which TI products or services are used. Information published by TI regarding third-party products or services does not constitute a license from TI to use such products or services or a warranty or endorsement thereof. Use of such information may require a license from a third party under the patents or other intellectual property of the third party, or a license from TI under the patents or other intellectual property of TI.

Reproduction of TI information in TI data books or data sheets is permissible only if reproduction is without alteration and is accompanied by all associated warranties, conditions, limitations, and notices. Reproduction of this information with alteration is an unfair and deceptive business practice. TI is not responsible or liable for such altered documentation. Information of third parties may be subject to additional restrictions.

Resale of TI products or services with statements different from or beyond the parameters stated by TI for that product or service voids all express and any implied warranties for the associated TI product or service and is an unfair and deceptive business practice. TI is not responsible or liable for any such statements.

TI products are not authorized for use in safety-critical applications (such as life support) where a failure of the TI product would reasonably be expected to cause severe personal injury or death, unless officers of the parties have executed an agreement specifically governing such use. Buyers represent that they have all necessary expertise in the safety and regulatory ramifications of their applications, and acknowledge and agree that they are solely responsible for all legal, regulatory and safety-related requirements concerning their products and any use of TI products in such safety-critical applications, notwithstanding any applications-related information or support that may be provided by TI. Further, Buyers must fully indemnify TI and its representatives against any damages arising out of the use of TI products in such safety-critical applications.

TI products are neither designed nor intended for use in military/aerospace applications or environments unless the TI products are specifically designated by TI as military-grade or "enhanced plastic." Only products designated by TI as military-grade meet military specifications. Buyers acknowledge and agree that any such use of TI products which TI has not designated as military-grade is solely at the Buyer's risk, and that they are solely responsible for compliance with all legal and regulatory requirements in connection with such use.

TI products are neither designed nor intended for use in automotive applications or environments unless the specific TI products are designated by TI as compliant with ISO/TS 16949 requirements. Buyers acknowledge and agree that, if they use any non-designated products in automotive applications, TI will not be responsible for any failure to meet such requirements.

Following are URLs where you can obtain information on other Texas Instruments products and application solutions:

| Products                    |                        | Applications       |                           |
|-----------------------------|------------------------|--------------------|---------------------------|
| Amplifiers                  | amplifier.ti.com       | Audio              | www.ti.com/audio          |
| Data Converters             | dataconverter.ti.com   | Automotive         | www.ti.com/automotive     |
| DSP                         | dsp.ti.com             | Broadband          | www.ti.com/broadband      |
| Clocks and Timers           | www.ti.com/clocks      | Digital Control    | www.ti.com/digitalcontrol |
| Interface                   | interface.ti.com       | Medical            | www.ti.com/medical        |
| Logic                       | logic.ti.com           | Military           | www.ti.com/military       |
| Power Mgmt                  | power.ti.com           | Optical Networking | www.ti.com/opticalnetwork |
| Microcontrollers            | microcontroller.ti.com | Security           | www.ti.com/security       |
| RFID                        | www.ti-rfid.com        | Telephony          | www.ti.com/telephony      |
| RF/IF and ZigBee® Solutions | www.ti.com/lprf        | Video & Imaging    | www.ti.com/video          |
|                             |                        | Wireless           | www.ti.com/wireless       |

Mailing Address: Texas Instruments, Post Office Box 655303, Dallas, Texas 75265 Copyright 2008, Texas Instruments Incorporated